راهنمای کاربری سامانه تیکتینگ(پشتیبانی) آرین نوین

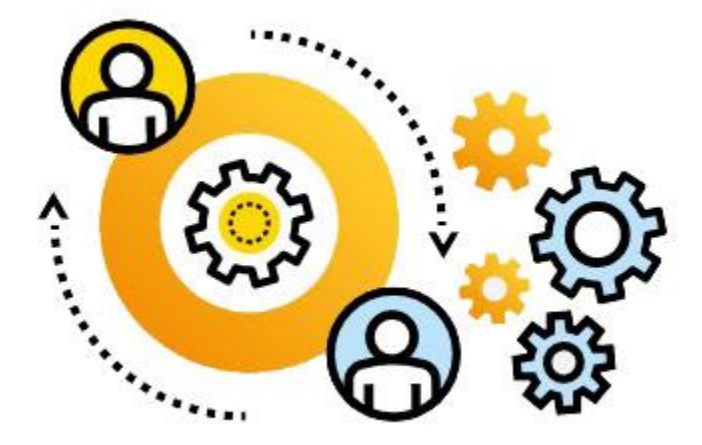

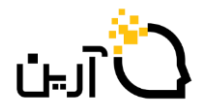

## مقدمه

نظر به بروزرسانی سامانه تیکتینگ آرین نوین جهت ارائه بهتر خدمات پشتیبانی به مشتریان عزیز؛ فایل حاضر به عنوان راهنمای مشتریان تهیه شده است.

## ورود به سامانه

از طریق وب سایت آرین نوین (www.arian.co.ir) و گزینه پشتیبانی مشتریان وارد صفحه زیر شوید.

| یشتیبانی مشتریان | ) EN FA                                                                                                    |
|------------------|----------------------------------------------------------------------------------------------------|
|                  | م صفحه اصلی درباره آرین نوین راهکارها محصولات آرین تماس با ما اخبار و مقالات فرصت های شغلی 🗘                                                            |
|                  |                                                                                                    |
|                  | به منظور ارائه خدمات پس از فروش و پشتیبانی سریع و به موقع به شما مشتریان عزیز، سامانه تیکتینگ آرین آماده دریافت درخواست های پشتیبانی شما است. در        |
|                  | صورت وجود هرگونه سوال و یا مشکل، می توانید از طریق سامانه تیکتینگ سوال یا مشکل خود را مطرح نمایید. تیم پشتیبانی آرین نوین، در سریع ترین زمان تلاش می    |
|                  | کند تا به شما پاسخ بگوید و رضایت خاطر شما را جلب کند.                                                                                                   |
|                  | چنانچه در هر بخشی از استفاده از محصول با مشکل مواجه شدید، می توانید در همین صفحه با کلیک بر گزینه سامانه تیکتینگ و ورود به پنل کاربردی خود. اشکال یا    |
|                  | خطای پیش آمده را به اطلاع تیم پشتیبانی برسانید. بر اساس فرآیند پشتیبانی، تیکت ارسال شده حداکثر تا 72 ساعت مورد بررسی قرار گرفته و حل خواهد شد. (می توان |
|                  | اولویت خطای به وجود آمده را در سامانه انتخاب کرد. بدیهی است تیکت های مهم در اولویت اجرایی بالاتری قرار خواهند گرفت.)                                    |
|                  | در صورت اضطراری بودن تیکت، می توانید با ایرقراری تماس تلفتی با شماره                                                                                    |
|                  | و دروی بر دری بر در با در با در با در با به شماره واتس اب شرکت<br>2024-3347,3530 با کارشناسان بشتیبانی صحبت کنید و با به شماره واتس اب شرکت             |
|                  | به شماره 09373041229 پیام ارسال نمایید.                                                                                                    |
|                  |                                                                                                    |

شکل ۱: ورود به سامانه

در صورتیکه قبلا در سامانه ی تیکتینگ ثبت نام نکرده اید و نام کاربری و رمز عبور ندارید، از طریق گزینه ثبت نام در سامانه تیکتینگ

می توانید اقدام به ثبت نام نمایید.

|                   | نامانه تیکت <mark>ینگ آری</mark> ن | ் பி                                                                                               |
|-------------------|------------------------------------|----------------------------------------------------------------------------------------------------|
|                   |                                    | 🖍 ثبت نام در سامانه پشتیبانی                                                                       |
|                   |                                    | نام سازمان *<br>* دارایی کشور - تهران                                                              |
| تکرار کلمه عبور * | کلمه عبور *                        | نام کاربری *                                                                                       |
|                   |                                    | investiniran.ghaziani                                                                              |
|                   | نام خانوادگی *                     | ئام *                                                                                              |
|                   | قاضيانى                            | خانم                                                                                               |
|                   | ايميل *                            | شماره موبایل *                                                                                     |
|                   | s.ghaziani@investiniran.ir         | ° dhh@IdAIho                                                                                       |
|                   | استفاده خواهد شد.                  | <b>متقاضی گرامی</b><br>– در تکمیل شماره موبایل و ایمیل توجه شود که برای ارسال پیام و ارتباط با شما |
| 🖌 ارسال درخواست   |                                    | کد را وارد نمایید:                                                                                 |

شکل ۲: فرم ثبت نام

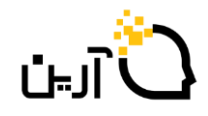

با کلیک بر ورود به سامانه تیکتینگ صفحه زیر قابل مشاهده می باشد. با درج نام کاربری و رمز عبور و کد امنیتی وارد کارتابل تیکتینگ می شویم.

| داشبورد جامع مدیریتی<br>شرکت آرین نوین رایانه |
|-----------------------------------------------|
| دام کاربری 💄                                  |
| زمز عبور 🖴                                    |
| <b>2</b> 3618                                 |
| کد امنیتی                                     |
| ورود                                          |
| Powered by www.arlan.co.ir 007                |

شکل۳: صفحه مشخصات ورود به سامانه

از طریق منوی ارسال تیکت و شروع آن ، می توانید تیکت مورد نظر خود را ثبت کنید.

| V | •          |              |   |                  |                 |            |                       |    | ۹.                                     | یادداشت های کار | اطلاعات فعاليت                                                                           | 👫 مراحل | 3    | ®I"L IÌ _                     |
|---|------------|--------------|---|------------------|-----------------|------------|-----------------------|----|----------------------------------------|-----------------|------------------------------------------------------------------------------------------|---------|------|-------------------------------|
|   | <b>(</b> - | کار #: 38628 |   |                  | 386             | عنوان: #28 | كار #: 38628          |    |                                        |                 |                                                                                          | +       |      |                               |
|   | *          |              |   |                  |                 |            |                       |    |                                        |                 |                                                                                          | *       | شروع | » ارسال تیکت                  |
|   |            |              |   | تاریخ ارسال تیکت |                 | کد تیکت    |                       |    |                                        |                 | مشخصات متقاضى                                                                            |         |      | » مشاهده تبکت های ثبت شده (۵) |
|   |            |              | i | 1F00/01/14       |                 | ሥለ۶የአ      |                       |    |                                        |                 | آرین نوین رایانه - a z                                                                   |         |      |                               |
|   |            |              |   |                  | موضوع درخواست * | ~          | <b>اولویت</b><br>عادی | *  | <b>واحد پشتیبانی</b><br><sup>فنی</sup> |                 | <b>نام پروژه *</b><br>▼ انتخاب نمایید                                                    |         |      |                               |
|   |            |              |   |                  |                 |            |                       |    |                                        | باست            | میں درخو ارسال درخو متن درخو متن میں میں میں متن میں میں میں میں میں میں میں میں میں میں |         |      |                               |
|   |            |              |   |                  |                 |            | (( )                  |    | - 0 1                                  | <b>D</b>        | . 1.81.1.                                                                                |         |      |                               |
|   |            |              |   |                  |                 |            |                       |    |                                        | Choose          | برایری<br>فایل های پیوست:<br>Files                                                       |         |      |                               |
|   |            |              |   |                  |                 |            |                       |    |                                        |                 |                                                                                          |         |      | 🖧 دریافت شده                  |
|   |            |              |   |                  |                 |            |                       | _  |                                        |                 |                                                                                          |         |      | 🗳 ارسال شده                   |
|   |            |              |   |                  |                 |            |                       | יט | انصراف و بس                            |                 | ارسال درخواست                                                                            |         |      | وصح اختصاص نيافته             |
|   |            |              |   |                  |                 |            |                       |    |                                        |                 |                                                                                          |         |      | 🖉 پیش نویس                    |

شکل۴: ثبت تیکت

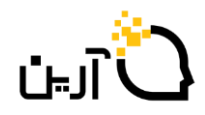

از طریق منوی «مشاهده تیکت های ثبت شده و شروع آن» ، لیست تیکت های ثبت شده و آخرین وضعیت آن ها قابل مشاهده می باشد. در صورت نهایی شدن تیکت و رفع مشکلات اعلامی می توانید از طریق گزینه بستن درخواست، اقدام به بستن تیکت مدنظر نمایید.

|                               |      |     |              |                |                       |                      |                           | 9             | ادداشت های کار 🎗          | عاليت ي    | راحل اطلاعات فع           |
|-------------------------------|------|-----|--------------|----------------|-----------------------|----------------------|---------------------------|---------------|---------------------------|------------|---------------------------|
| ∖≊L≞JI 🦯                      |      | + 3 | کار #: 8629  |                |                       |                      |                           |               |                           |            |                           |
| z                             | Q 🕸  |     |              |                | 38629#                | 38629 عنوان: ا       | کان #:                    |               |                           |            |                           |
| ارسان تېکت «                  |      | 4   |              |                |                       |                      |                           |               |                           |            |                           |
| مشاهده تیکت های ثبت شده (5) « | مروع |     |              |                |                       |                      |                           |               | پشتیبانی                  | استهای     | 🖋 درخو                    |
|                               |      |     |              |                |                       |                      |                           |               |                           |            |                           |
|                               |      |     |              |                |                       |                      |                           |               |                           |            | Q                         |
|                               |      |     |              |                |                       |                      |                           |               | یانی شما                  | ـتهای پشتر | فهرست درخواس              |
|                               |      |     |              |                | آخرین<br>بروزرسانی    | وضعيت                | مشخصات<br>متقاضی          | کد<br>تیکت    | موضوع                     | بخش        | تاريخ                     |
|                               |      |     | بستن درخواست | مشاهده درخواست | ነፑ፡፡ሥን:ፑአ             | پاسخ از طرف<br>مشتری | آرین نوین<br>رایانه - a z | <b>ም</b> ለዮለነ | کمپین                     | فنى        | 1F00-1-10<br>1F:YY:FF     |
|                               |      |     | بستن درخواست | مشاهده درخواست | 1F00-W-10<br>1F:WS:FX | در دست<br>اقدام      | آرین نوین<br>رایانه - a z | ሥለዮዖዖ         | پکیج میز<br>خدمت          | فنى        | 11F00-17-10<br>11F:19:190 |
|                               |      |     | بستن درخواست | مشاهده درخواست | 1800-8-10<br>18:85:88 | پاسخ از طرف<br>مشتری | آرین نوین<br>رایانه - a z | ሥለዮዖዖ         | پکیج میز<br>خدمت          | فنى        | 11F00-14-70<br>11F:19:40  |
|                               |      |     | بستن درخواست | مشاهده درخواست | ነፑ፡፡-ሥ-ነ፡<br>ነፑ:ሥ۶:ዮለ | در دست<br>اقدام      | آرین نوین<br>رایانه - a z | ۳۸۳۶۵         | موضوع<br>مکاتبات<br>۳۸۳۶۵ | فنى        | 11°00-7°-9<br>11:07:00    |
|                               |      |     | صفحه ۱ از ۱  |                |                       |                      |                           |               |                           | بعدی       | قبلی                      |

شکل۵: مشاهده تیکت های ثبت شده

با کلیک بر گزینه مشاهده درخواست، جزئیات تیکت قابل مشاهده است و امکان ارسال پاسخ مجدد برای تیکت میسر می باشد.

|             |                  | 386                | 31 علوان: #31 | ≥ان #: 1363 |                     |                                           | \$Q | a                            |
|-------------|------------------|--------------------|---------------|-------------|---------------------|-------------------------------------------|-----|------------------------------|
|             | تاريخ ارسال تيكت |                    | کد تیکت       |             |                     | مشخصات متقاضى                             |     | » ارسال تیکت                 |
| <b></b>     | 11600/03m/08     |                    | ۳۸۳۶۵         |             |                     | آرین نوین رایانه - a z                    | ۵)  | » مشاهده تیکت های ثبت شده (ا |
|             |                  | موضوع درخواست      |               | اولويت      | واحد پشتيبانى       | نام پروژه                                 |     |                              |
|             | ٣                | موضوع مكاتبات ۱۳۶۵ |               | مهم         | فنى                 | سامانه مکاتبات اداری                      |     |                              |
|             |                  |                    |               |             | IFee-₩-٩ 11:F5:FI Ø | کارمند 🔺 کد: ۲۳۷۹<br>پاسخ داده شد         |     |                              |
|             |                  |                    |               |             | 1F00-1F9 11:0Y:66 C | مشتری 🔹 a z 📔 (<br>متن مشکل مکانیات ۳۸۳۶۵ |     |                              |
| صفحه ۱ از ۱ |                  |                    |               |             |                     | قبلی ۱ بعدی                               |     | 🖧 دریافت شدہ                 |
|             |                  |                    |               |             |                     |                                           |     | 🖉 ارسال شده                  |
|             |                  |                    |               |             | ت                   | ارسال پاسخ                                |     | <u>ک</u> اختصاص نیافته       |
|             |                  |                    |               |             |                     |                                           |     | 🖉 پیش نویس                   |

شکل۶: مشاهده درخواست و جزئیات تیکت